本マニュアルでは、立命館大学における帰国生徒入学試験、外国人留学生入学試験、AO 選抜入学試験、学内特別選抜入学試験へのオンライン出願で使用するTAO (The Admissions Office)での手続き方法をご説明します。 各入学試験の概要、出願資格、選考方法、出願手続きの詳細等については、必ず入学試験 要項をご確認ください。 オンライン出願の流れ STEP1:オンライン出願システムへの会員登録 STEP2:志望する入学試験への出願書類登録・受験料支払い STEP3:郵送書類の宛名ラベルへの「出願ID」記入 オンライン出願システムへの会員登録 STEP 1 本学が使用する出願システムTAOの会員登録を以下URLより行ってください。既に、アカウントを持っている方 1 は既存のアカウントでログイン可能です。 URL: https://admissions-office.net/portal 日本語 マ ログイン 会員登録 お知らせ 大学関係者の The Admissions Office 学校検索 基本情報 募集検索 出願一覧 お気に入り メッセージ 方^ 出願する学校を探しましょう 各項目を入力し、会員登録(出願者アカウント作成)を行ってください。 02 The Admissions Office ΠΠ 日本語 -出願者アカウント作成 ログイン情報となります。 メールアドレス・ 入学まで使用可能なメールアドレスを登録 してください。 パスワード・ パスワードの確認 必要な情報を入力しアカウントを作成した後、登録したメールアドレス宛に登録確認のメールが送信されます。 受信メール文中にある「登録を完了する」をクリックしてください。 ログイン画面に移行したら、登録したメールアドレス、パスワードでログインしてください。 03

| The Admissions Office                                                          |         | 日本語 ~            |
|--------------------------------------------------------------------------------|---------|------------------|
| R U Uthring he check if chapter than the which map<br>大学にも志願者にも便利な、新時代の入試システム。 | 出顧者     | 推薦者/依赖受領者        |
| ПРЕ МОЛЬЗИИТЯ ОПИСЕ ВА. ПЕОЛИКТИСТИ J ЛЛГ УГАЖУЛТИ СУ:                         | メールアドレス |                  |
| o 🖗 🖬 👝 👼 💿                                                                    | パスワード   |                  |
|                                                                                |         | ログイン             |
|                                                                                |         | 会員登録             |
| 5/2                                                                            |         | AND PERMANENTERS |

### STEP2 志望する入学試験への出願書類登録・受験料支払い

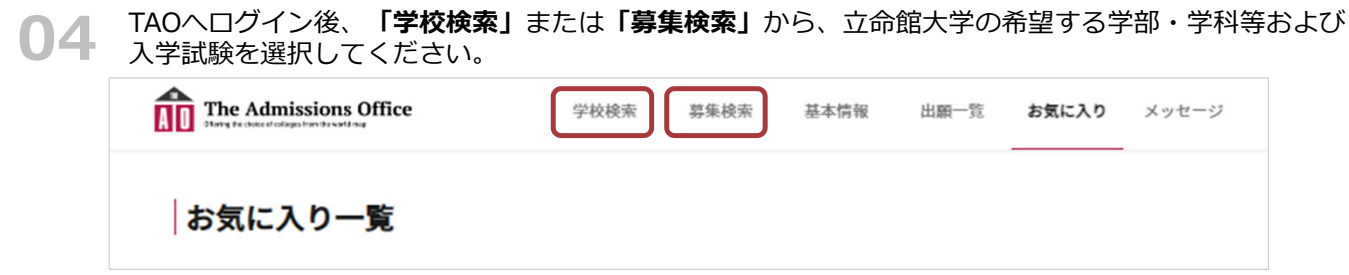

「出願を開始する」ボタンをクリックすると出願画面に進みます。

| <sup>₩₩● 私立</sup><br>፲命館大学/● | ●学部/●●学科/●●入学試験     |  |
|------------------------------|---------------------|--|
| —— <b>募集情</b> 報              |                     |  |
| 募集開始日時                       | 2023/07/28 10:00:00 |  |
| 締切まで                         | 残り0日                |  |
| 定員                           | 5                   |  |
| 入学年月                         | 2024/04             |  |
| 受験料 (JPY)                    | ¥35,000+ 爭勝手数料      |  |
|                              | ☆ お気に入り + 出願を開始する   |  |

05

入学試験ごとに画面左側に表示される出願書類項目に沿って、必要事項の入力を行ってください。 各項目をクリックすると、それぞれの内容を入力することができます。なお、入力した項目にはチェッ クマークが付きます。 出願を完了するまでは、入力内容を「出願書類」単位で一時保存し、編集することが可能です。

| 進捗<br>0/12<br>必須項目の進捗<br>0/11                                                                                    | <sup>募集締切のお知らせ</sup><br>• 募集締切日時まであと <b>0日</b> です。<br>• PCをご利用の方は左のサイドバー、スマートフォンをご利用の方は上部のメニューから書<br>類の入力に進んでください。 |                                                                                                    |  |  |  |  |
|----------------------------------------------------------------------------------------------------|----------------------------------------------------------------------------------------------------|----------------------------------------------------------------------------------------------------|--|--|--|--|
| <ul> <li>出願書類</li> <li>[1] 251_出願登録。</li> <li>[2] 301.志願者情報。</li> </ul>                                          |                                                                                                    | ── 出願を取り消す                                                                                                    |  |  |  |  |
| <ul> <li>3 652_Academic Background *</li> <li>4 701」成績証明書、卒業証明書</li> <li>4 408_Application Essays for</li> </ul> | <b>募集情報</b><br>                                                                                                    | <ul> <li>         「出願書類」ごとに複数の入力フォームがあります。         各項目をクリックして入力を進めてください。         各項目は順不同で入力を進めることが可能です。     </li> </ul> |  |  |  |  |
| <ul> <li>JDP*</li> <li>612_パスポートのアップロー</li> </ul>                                                                | 募集締切日時                                                                                                    | 2022/07/22 00:00:00                                                                                                    |  |  |  |  |
| 17) Kr<br>(7) 621 大田 内容様認らアップロ                                                                                   | 入学年月                                                                                                    | 2023/04                                                                                                    |  |  |  |  |

2

#### 

注意

各情報を確認したうえでチェックしてください。 「保存して次へ」をクリックすると入力内容が保存されます。

志願者情報

入学試験ごとに指定された入力項目に情報を入力してください。

### 入学試験ごとに指定された出願書類

各出願書類をクリックし、入力フォームの指示文および入学試験要項に従って入力してください。

※途中でログアウトし、再度出願登録を行う際は、ログインした状態で、画面上部の「出願一覧」から出 願情報が途中保存された入学試験を選択し、登録を再開してください。

保存して次へ

07 出願者以外の者が提出する依頼書類がある場合は、所定の入力フォーム内「依頼する」をクリックし依頼 先の情報を入力すると、依頼先メールアドレス宛に依頼通知メールが届きます。 依頼受領者は、出願者と同様にTAOへの会員登録を行い、出願期間中に所定の入力フォームに書類情報を 登録してください。登録が完了すると、出願者側の出願登録画面の左側書類欄に登録済みのチェックマー クがつきます。

🔀 依頼する

○8 入学検定料はクレジットカード決済、コンビニ決済、ペイジー決済、Alipay決済のいずれかをご利用いただけます。全ての書類の登録を完了したら、書類と同じく画面左側に表示される「受験料支払い」から決済手段(コンビニ払いの場合は希望するコンビニも)を選択し、画面の案内の通りにお手続きください。お支払いいただくと、支払い状況がTAOに反映され、画面左側の一覧にチェックマークがつきます。なお、決済は「SBペイメントサービス株式会社」提供の決済システムを使用しています。そのため、受験料支払いの手続きの際は、SBペイメントサービスの外部サイトに接続して行います。

**09** すべて入力後、画面左側の全ての項目にチェックマークがついていることを確認して、「内容確認」をクリックしてください。最後に、入力内容を確認し「出願を完了する」をクリックしてください。

| Letter of Reference * | 全書類をもう一度確認してください。<br>✔ はい、確認しました。 |
|-----------------------|-----------------------------------|
| 受験料                   | 編集を続ける 出 <b>職を完了する</b>            |
| ✓ 受験料支払い*             |                                   |
| 内容確認                  |                                   |

・最終的に「出願を完了する」ボタンを押さなければ出願は完了しません。
 押し忘れにご注意ください。出願期間内に完了していない出願は不受理となります。

- 一度「出願を完了する」を押してしまうと、修正はできなくなります。
   ご注意ください(出願完了後の修正のご要望は受け付けません)。
- 「出願を完了する」を押すまでは、何度でも書類を修正できます。

**10** ログイン画面上部の「出願一覧」から「完了済」をクリックすると出願を完了した入学試験を確認する ことができます。出願状況が「出願完了」になっていることを確認してください。

| The Admissions Office            | 学校検索                | 募集検索 | 基本情報       | 出願一覧                 | お気に入り | メッセージ |
|----------------------------------|---------------------|------|------------|----------------------|-------|-------|
| 出願一覧                             |                     |      |            |                      |       |       |
| 未完了 <b>完了済</b>                   |                     |      |            |                      |       |       |
| 出願状況 募集                          | 名                   |      | 募集         | <b>集締切日時</b>         | メッセーシ | 2     |
| ☆ <u>出願完了</u> <u>立命</u> ]<br>/●● | 館大学/●●学部/●●<br>入学試験 | ●学科  | 20<br>00:0 | 22/07/22<br>00(残り0日) | 未読0件  | >     |

## STEP3 郵送書類の宛名ラベルへの「出願ID」記入

**11** 郵送が必要な書類を送付する際は、郵送書類の封筒に貼付する宛名ラベルに「出願ID」を記入してください。

出願IDの確認方法

「出願一覧」の「完了済」一覧に「出願ID」が表示されます。

| A  |      | e Admissions | Office   | 学校検索                                | 募集検索   | 基本情報   | 出願一覧   | お気に入り | メッセージ    |     |
|----|------|--------------|----------|-------------------------------------|--------|--------|--------|-------|----------|-----|
| お知 | らせ!] | TAOサポートデス    | ク夏期休業のお知 | <u>6世</u>                           |        |        |        |       | 2022年07月 | 27日 |
|    | ;    | 未完了          | 完了済      |                                     |        |        |        |       |          |     |
|    |      | 出願状況         | 出願ID     | 募集名                                 |        | 募集     | 締切日時   | メッセージ | \$       |     |
|    | ☆    | 出願完了         | 24514    | 立命館大学/●●学<br>/●●入学試験                | 部/●●学科 |        |        | 未読0件  | >        |     |
|    |      |              | 注意 都使局   | ®ロで開島書留達道の手続きを行ってください<br>ペストへの投函不可! | 25     |        |        |       |          |     |
|    |      |              | 出願ID     |                                     |        | 宛名ラベルに | 「出願ID」 | を記入   |          |     |
|    |      |              | 志望学部等    |                                     | 学部学科   |        |        |       |          |     |
|    |      |              | 志顧者氏名    |                                     |        |        |        |       |          |     |
|    |      |              | 〒志願者住所   | -                                   |        |        |        |       |          |     |

これでオンラインでの手続きは完了です。 出願IDを記入した封筒を郵送すると、出願手続きが完了します。

# お問い合わせ

オンライン出願に関するご質問等は、TAOメッセージ機能ではなく、以下のお問合せ窓口までご連絡ください。

メールでお問合せの際は件名を「オンライン出願について」としてください。

| 対象の入学試験                                                                                 | お問合せ窓口                                                                                              |
|-----------------------------------------------------------------------------------------|----------------------------------------------------------------------------------------------------|
| 帰国生徒(外国学校就学経験者)入学試験                                                                     | 立命館大学入学ヤンター 国際入学課                                                                                   |
| 外国人留学生入学試験(前期実施・後期実施)                                                                   | TEL: 075-465-8162 (土日祝日を除く 9:00~17:30)<br>E-mail: <u>hello@st.ritsumei.ac.jp</u>                    |
| AO選抜入学試験<br>国際関係学部グローバル・スタディーズ専攻総合評価方式、ジョ<br>イント・ディグリー・プログラム総合評価方式、<br>グローバル教養学部、情報理工学部 | * 2023 年 8 月 11 日(金・祝)から 8 月 20 日(日)まで<br>は一斉休業のため、業務を行いません。                                        |
| 上記以外のAO選抜入学試験                                                                           | 立命館大学入学センター 入学課<br>TEL: 075-465-8351 (土日祝日を除く 9:00~17:30)<br>E-mail: <u>r-adm@st.ritsumei.ac.jp</u> |
| 学内特別選抜入学試験                                                                              | * 2023 年 8 月 11 日(金・祝)から 8 月 20 日(日)まで<br>は一斉休業のため、業務を行いません。                                        |

以上